# 材料样例

## 一、身份证

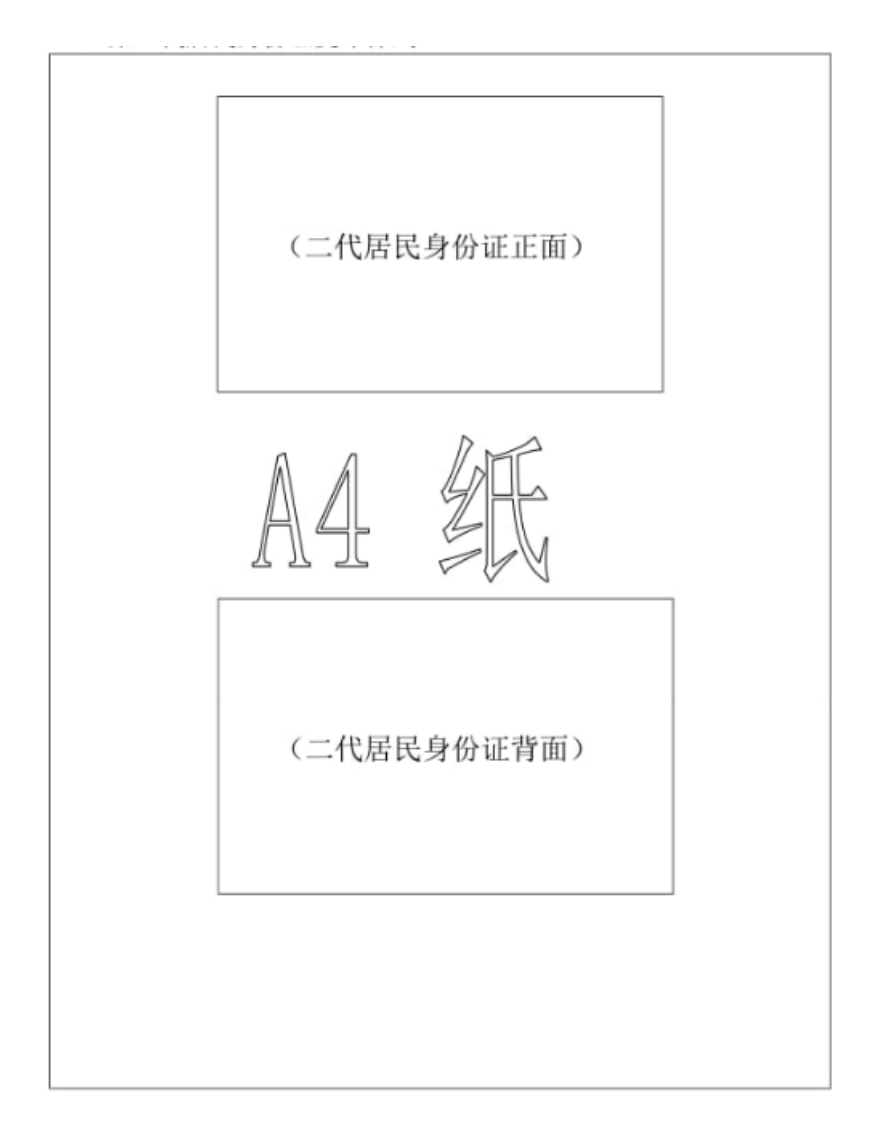

(复印样例)

## 二、学历证明

(一) 学信网证明

- 1、访问学信网: https://my.chsi.com.cn/
- 2、选择"登录学信档案"或"注册学信网账号"

3、选择"在线验证报告"栏目内的"申请"

4、打开"教育部学籍在线验证报告"获取你的"在线验证码", 即为学信网编码

5、下载"教育部学籍在线验证报告",并打印

|                                               | ##本动学##################################                                                          |  |  |  |  |  |  |  |
|-----------------------------------------------|--------------------------------------------------------------------------------------------------|--|--|--|--|--|--|--|
|                                               | 教育部学籍住线短证报告 7年 2                                                                                 |  |  |  |  |  |  |  |
|                                               | 更新日期: 2023年01月09日                                                                                |  |  |  |  |  |  |  |
| 姓名                                            | 张三                                                                                               |  |  |  |  |  |  |  |
| 性别                                            | <b>ý</b>                                                                                         |  |  |  |  |  |  |  |
| 出生日期                                          | 1992年02月12日                                                                                      |  |  |  |  |  |  |  |
| 民族                                            | 汉族                                                                                               |  |  |  |  |  |  |  |
| 证件号码                                          | 120106191002100220                                                                               |  |  |  |  |  |  |  |
| 院校                                            | 北京林业大学                                                                                           |  |  |  |  |  |  |  |
| 层次                                            | 专科                                                                                               |  |  |  |  |  |  |  |
| 院系                                            | 33                                                                                               |  |  |  |  |  |  |  |
| 班级                                            | 报关专1000                                                                                          |  |  |  |  |  |  |  |
| 专业                                            | 商品花卉                                                                                             |  |  |  |  |  |  |  |
| 学号                                            | 1020110201                                                                                       |  |  |  |  |  |  |  |
| 学制                                            | 3年                                                                                               |  |  |  |  |  |  |  |
| 类型                                            | 普通高等教育                                                                                           |  |  |  |  |  |  |  |
| 形式                                            | 普通全日制                                                                                            |  |  |  |  |  |  |  |
| 入学日期                                          | 2010年09月01日                                                                                      |  |  |  |  |  |  |  |
| 学籍状态                                          | 毕业(毕业日期:2013年06月19日)                                                                             |  |  |  |  |  |  |  |
|                                               |                                                                                                  |  |  |  |  |  |  |  |
|                                               | 在线验证码 436422305507                                                                               |  |  |  |  |  |  |  |
|                                               | <ul> <li>①验证报告在线查验网址: https://www.chsi.com.cn/xlcx/bgcx.jsp</li> <li>②使用学信网App扫描二维码验证</li> </ul> |  |  |  |  |  |  |  |
| 注意事项:                                         |                                                                                                  |  |  |  |  |  |  |  |
|                                               | 验证报告》是教育部学籍电子注册备案的查询结果。                                                                          |  |  |  |  |  |  |  |
| <ol> <li>2、 拔古内容如</li> <li>3 主怒受鐘信</li> </ol> | 1月190以,消以或新住我孤业的内容为准。<br>1月10日、日本、天復牧坦牛田平洋特如同人会同今田途                                              |  |  |  |  |  |  |  |

(样例)

(二) 国外学历学位认证书

教育部留学服务中心国外学历学位认证书

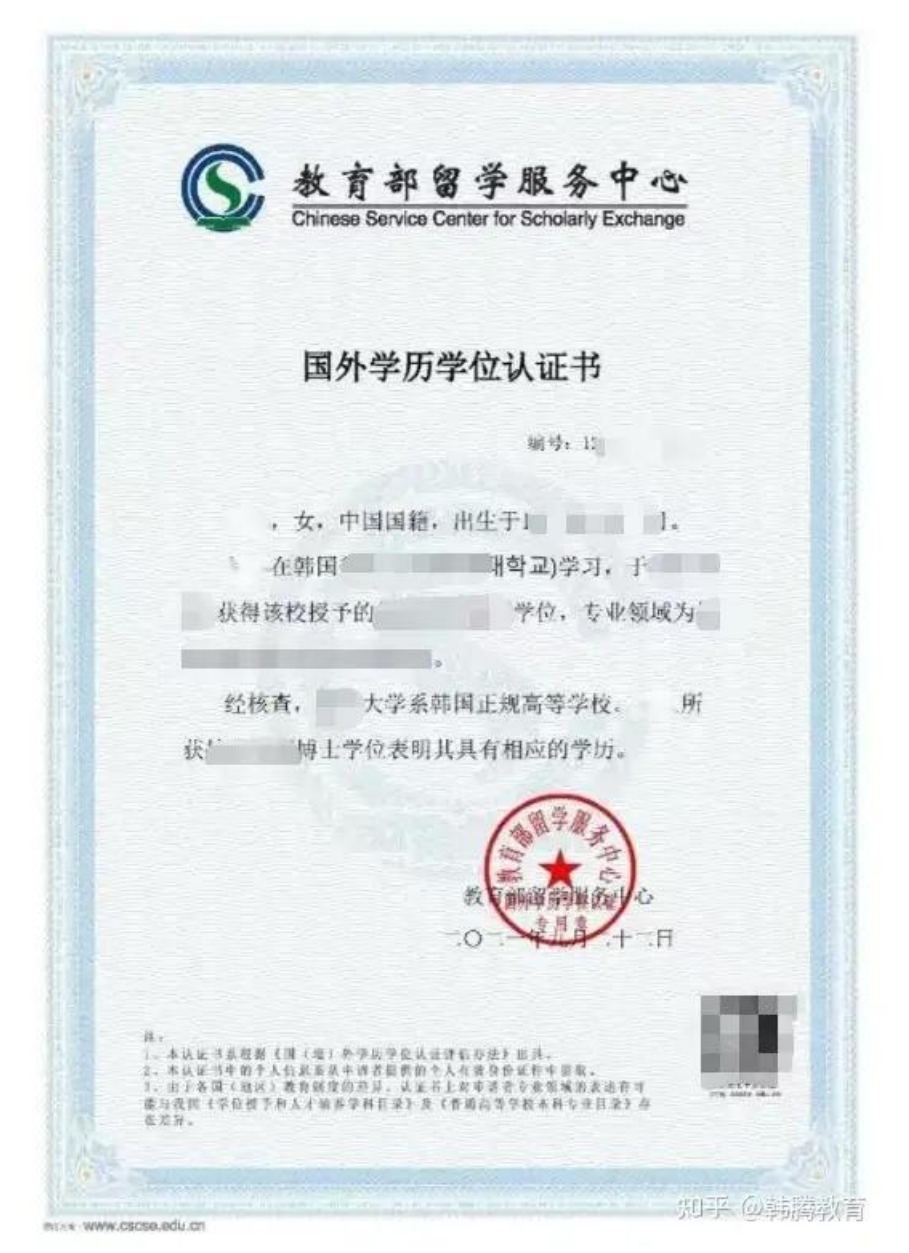

(复印样例)

### 三、社保证明及全国普通高等学校毕业生就业协议书

(一) 社保证明

1、登录北京市人力资源和社会保障局-北京市社会保险网上服务 平台

2、点击"社会保险权益查询服务"

2、选择"参保人员缴费信息查询"

3、查询2024年10月或11月的缴费参保人员缴费信息,并下载打印。

| にお称り                                                                                                    |              |                  |                                                                                                    |           | 6 m           | /    |             |           | ity day<br>The Ne | 高水均。<br>[1]055 | 2010/00/71 | 9.33363 | 000.03 |  |  |
|----------------------------------------------------------------------------------------------------|--------------|------------------|----------------------------------------------------------------------------------------------------|-----------|---------------|------|-------------|-----------|-------------------|----------------|------------|---------|--------|--|--|
| - The second second sec | 0.8.6        |                  | 1                                                                                                    | 影赏起始年月    |               |      |             | 施营薪止年月    |                   |                |            | 北际海营月载  |        |  |  |
| and the second second second second second second second second second second second second second second second                                                                                                    |              |                  |                                                                                                    | 2016/01/2 |               |      | 2016/0.097] |           |                   |                |            |         |        |  |  |
| 11. 五前間長地間。                                                                                                    | 201          |                  | 10                                                                                                    |           |               |      | 12          |           |                   | 17             |            |         |        |  |  |
| 100 all 410 ct. 55 11                                                                                                    | 那老火际墩盘       |                  |                                                                                                    | 图疗实际物质    |               |      | 失症实际感觉      |           |                   | 工作完新教育         |            | 生育実际推测。 |        |  |  |
| increation of the                                                                                                    | 升敞           | 年間清晰鏡            | 中人做费                                                                                                    | 乃敗        | 生物质结构         | 个人说用 | 升载          | 中原原基数     | 个人用资              | 互致             | 年世费新教      | 月墳      | 卡油黄汤酒  |  |  |
| aneism H-aneiseid                                                                                                    | . 0          |                  | -                                                                                                    |           |               | -    |             | 12000     | 10000             |                |            | 9       |        |  |  |
| - 特特                                                                                                    | 0            |                  | and the second second sec |           |               |      |             |           |                   | .9             |            | 0       |        |  |  |
| 参保人在我也夯差保险                                                                                                    | 和计划词<br>举入在羽 | 動青中限<br> 市井宮保险个」 | 10年00年1                                                                                                    | 计会研       | dr. 199605413 |      | AL (00)     | 1007/J 1. | IN IT BORD IN T   | 1351           | 1843       |         | - 5    |  |  |

(打印样例)

(二)全国普通高等学校毕业生就业协议书(三方协议)

|                | 姓名                                                  | t名 🔤             |                  | 佳          |               | 别 男/女              |                                  | 年龄                    | 实际4  | 实际年龄               |       | 少数名族       | 写全称 |  |  |  |
|----------------|-----------------------------------------------------|------------------|------------------|------------|---------------|--------------------|----------------------------------|-----------------------|------|--------------------|-------|------------|-----|--|--|--|
|                | 政治面象                                                | 免 💈              | 乾黄/团黄            | Jª 培养方式 非定 |               |                    |                                  | 健                     | 康情况  | 使                  | 健康/良好 |            |     |  |  |  |
| **             | 专业                                                  | 专业 专业全称          |                  |            |               |                    | 学制 💴 学历 💻                        |                       |      |                    |       | 0          |     |  |  |  |
| 1.<br>1.<br>1. | 家庭地址 <b>家庭详细地址()</b>                                |                  |                  |            |               |                    | 联系电话 家里座机或家长手机                   |                       |      |                    |       |            |     |  |  |  |
| 青況             | 应聘方式         学校招聘会()政府举办机           应聘时间         应聘 |                  |                  |            |               |                    | 痔会()人才市场()网络签约()其它()             |                       |      |                    |       |            |     |  |  |  |
| 反意             |                                                     |                  |                  |            |               |                    | 也点                               |                       |      |                    |       |            |     |  |  |  |
| 丙              | 应转意见:                                               |                  |                  |            |               |                    |                                  |                       |      |                    |       |            |     |  |  |  |
|                | 同意应聘。/同意就职。                                         |                  |                  |            |               |                    |                                  |                       |      |                    |       |            |     |  |  |  |
|                | 毕业生签                                                | 铭 (              | 本人不签             | 字无效)       |               | ₴ 20XX 年 XX 月 XX 日 |                                  |                       |      |                    |       |            |     |  |  |  |
|                | 单位名称 单位全称                                           |                  |                  |            |               |                    | 单位隶属部门 央金、省金、市金、县金、              |                       |      |                    |       |            |     |  |  |  |
|                |                                                     |                  |                  |            |               |                    |                                  |                       |      |                    |       |            |     |  |  |  |
|                | 联系部门                                                |                  | 联系人              |            |               | 系电话 塵机 邮政编码        |                                  |                       |      |                    | 单位    | 单位所在地的邮政编码 |     |  |  |  |
|                | 通讯地址                                                |                  | 单位详细地址)          |            |               | 有制                 | 性质                               | 全                     | 民、集体 | 、 集体、 合资、 其它( 选择 ) |       |            |     |  |  |  |
| 用人             | 组织机构代码 91                                           |                  |                  | 位代码        | I             | 作职位                | 主联位类别                            |                       |      |                    |       |            |     |  |  |  |
| *              | 单位性质 党政机关 事业单位 科                                    |                  |                  |            |               |                    | 研设计单位 学校 部队 国有企业 <b>非国有企业</b> 其它 |                       |      |                    |       |            |     |  |  |  |
| 医香             | 档案转                                                 | 转寄详细地址 单位接收地址,/」 |                  |            |               |                    | 单位所在地人才交流服务中心,/回原籍,              |                       |      |                    |       |            |     |  |  |  |
| 况及             | 户口接                                                 | 收详               | 细地址              | 单位接收       | <b>t地址.</b> / | 回生源地派出所,/回原籍.      |                                  |                       |      |                    |       |            |     |  |  |  |
| 遊              | 用人单位意见:                                             |                  |                  |            |               |                    | 用人单位上级主管部门意见;<br>(在用人有主权的单位业经可略) |                       |      |                    |       |            |     |  |  |  |
| Cer.           |                                                     |                  |                  |            |               |                    |                                  | (THUNE IND FILLE (TT) |      |                    |       |            |     |  |  |  |
|                | 同意接收。                                               |                  |                  |            |               |                    | Connected in the                 |                       |      |                    |       |            |     |  |  |  |
|                |                                                     | 3                | 签章               |            |               |                    |                                  |                       |      |                    |       |            |     |  |  |  |
|                | 签章                                                  |                  |                  |            |               |                    | 20XX 年 XX 月 XX 日                 |                       |      |                    |       |            |     |  |  |  |
| <u> </u>       |                                                     | 20XX 4           | 4                | _          |               |                    |                                  |                       |      | _                  |       |            |     |  |  |  |
|                | 学校联系                                                | 学校联系人 ; 联系电话     |                  |            |               |                    |                                  | _                     | 山    | 政编                 | 码     |            |     |  |  |  |
| 学校             | 学校通讯地址                                              |                  |                  |            |               |                    |                                  |                       |      |                    |       |            |     |  |  |  |
| 意见             | 院(系、所)审核意见:                                         |                  |                  |            |               |                    | 学校就业部门审核意见:                      |                       |      |                    |       |            |     |  |  |  |
|                | 同意推荐                                                |                  |                  |            |               |                    | 同意推荐                             |                       |      |                    |       |            |     |  |  |  |
|                | 2 - 2 - 2 - 2 - 2 - 2 - 2 - 2 - 2 - 2 -             |                  |                  |            |               |                    | <u></u>                          |                       |      |                    |       |            |     |  |  |  |
|                | 签 章                                                 |                  |                  |            |               |                    | 签章                               |                       |      |                    |       |            |     |  |  |  |
|                |                                                     | 20XX             | 20XX 年 XX 月 XX 日 |            |               |                    |                                  |                       |      |                    |       |            |     |  |  |  |

#### 全国普通高等学校本专科毕业生就业协议书(填写模板)

(复印样例)

## 四、结婚证

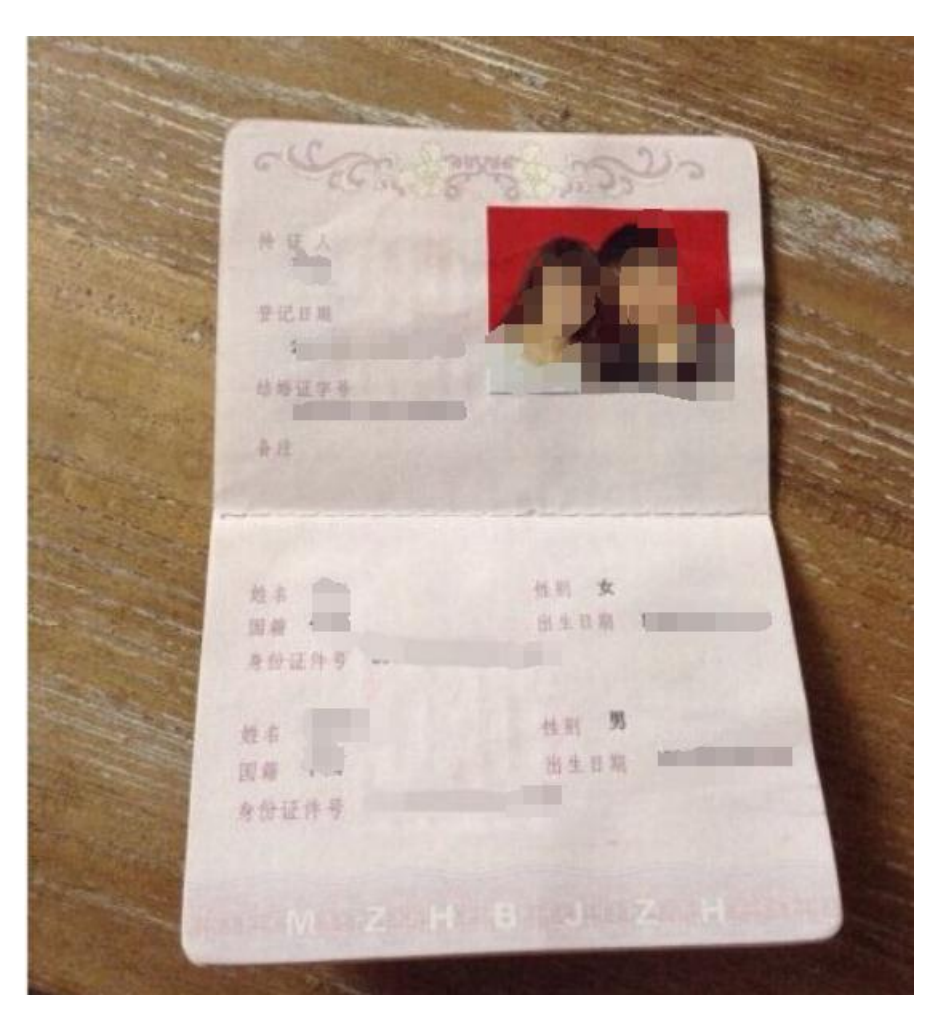

(复印样例)